## Mozilla Thunderbird – Windows

**Passo 1**: Com o Thunderbird aberto, clique no ícone de ferramentas (três traços horizontais) ao lado da caixa de pesquisa.

Escolha o item **Options** e em seguida **Account Settings**.

|            |                           |        | 2                                           |
|------------|---------------------------|--------|---------------------------------------------|
| trl+       | Nova mensagem<br>Anexos   | )<br>} | Gerenciador de atividade<br>Message Filters |
| car<br>car | Editar 🎤 🛅 💼<br>Localizar |        | Complementos                                |
|            | Salvar como<br>Pastas     |        | Account Settings<br>Barra de <u>m</u> enus  |
|            | Esvaziar lixeira          | ~ ~    | Quick Filter Bar<br>Barra de <u>s</u> tatus |
| ×          | Sair                      | _      | Personalizar barras                         |
| ação de    | Atendimento               |        | Lavout >                                    |

**Passo 2:** Dentro da janela **Configurar Contas**, clique em **Servidor** e configure conforme as opções:

- Servidor: imap.ufscar.br
- Porta: **993**
- Em Segurança da conexão mude para SSL/TLS

|                                                         | Receber mensagens                                                                                                    |  |  |  |  |  |  |  |
|---------------------------------------------------------|----------------------------------------------------------------------------------------------------|--|--|--|--|--|--|--|
| Servidor                                                | vidor                                                                                                    |  |  |  |  |  |  |  |
| Cópias e pastas                                         | Tipo: Servidor IMAP                                                                                                    |  |  |  |  |  |  |  |
| Editar e endereçar                                      | Usuário: fulano<br>Configurações de segurança                                                                                                    |  |  |  |  |  |  |  |
| Antispam                                                |                                                                                                    |  |  |  |  |  |  |  |
| Sincronização e armazena                                |                                                                                                    |  |  |  |  |  |  |  |
| Confirmações de leitura<br>Segurança<br>4 Pastas Locais | Segurança <u>d</u> a conexão: SSL/TLS 🔹                                                                                                    |  |  |  |  |  |  |  |
|                                                         | M <u>o</u> do de autenticação: Senha normal 🔻                                                                                                    |  |  |  |  |  |  |  |
| Espaço em disco<br>Servidor de envio (SMTP)             | <ul> <li>Verificar novas mensagens ao iniciar</li> <li>Verificar novas mensagens a cada</li> <li>Verificar novas mensagens a cada</li> <li>Verificar novas mensagem:</li> <li>Mover para esta pasta:</li> <li>Choose Folder </li> <li>Somente marcar como excluída</li> <li>Excluir imediatamente</li> </ul> |  |  |  |  |  |  |  |
|                                                         | Armazenamento de mensagens                                                                                                    |  |  |  |  |  |  |  |
|                                                         |                                                                                                    |  |  |  |  |  |  |  |
|                                                         |                                                                                                    |  |  |  |  |  |  |  |
|                                                         | Kasta local                                                                                                    |  |  |  |  |  |  |  |
|                                                         |                                                                                                    |  |  |  |  |  |  |  |
|                                                         | C:\Users\paulo\AppData\Roaming\Thunderbird\Profiles\2;                                                                                                    |  |  |  |  |  |  |  |
|                                                         | C\Users\paulo\AppData\Roaming\Thupderbird\Profiles\2/                                                                                                    |  |  |  |  |  |  |  |

**Passo 3:** Dentro de **Configurar contas**, clique em **Servidor de envio (SMTP)** e depois em **Editar**.

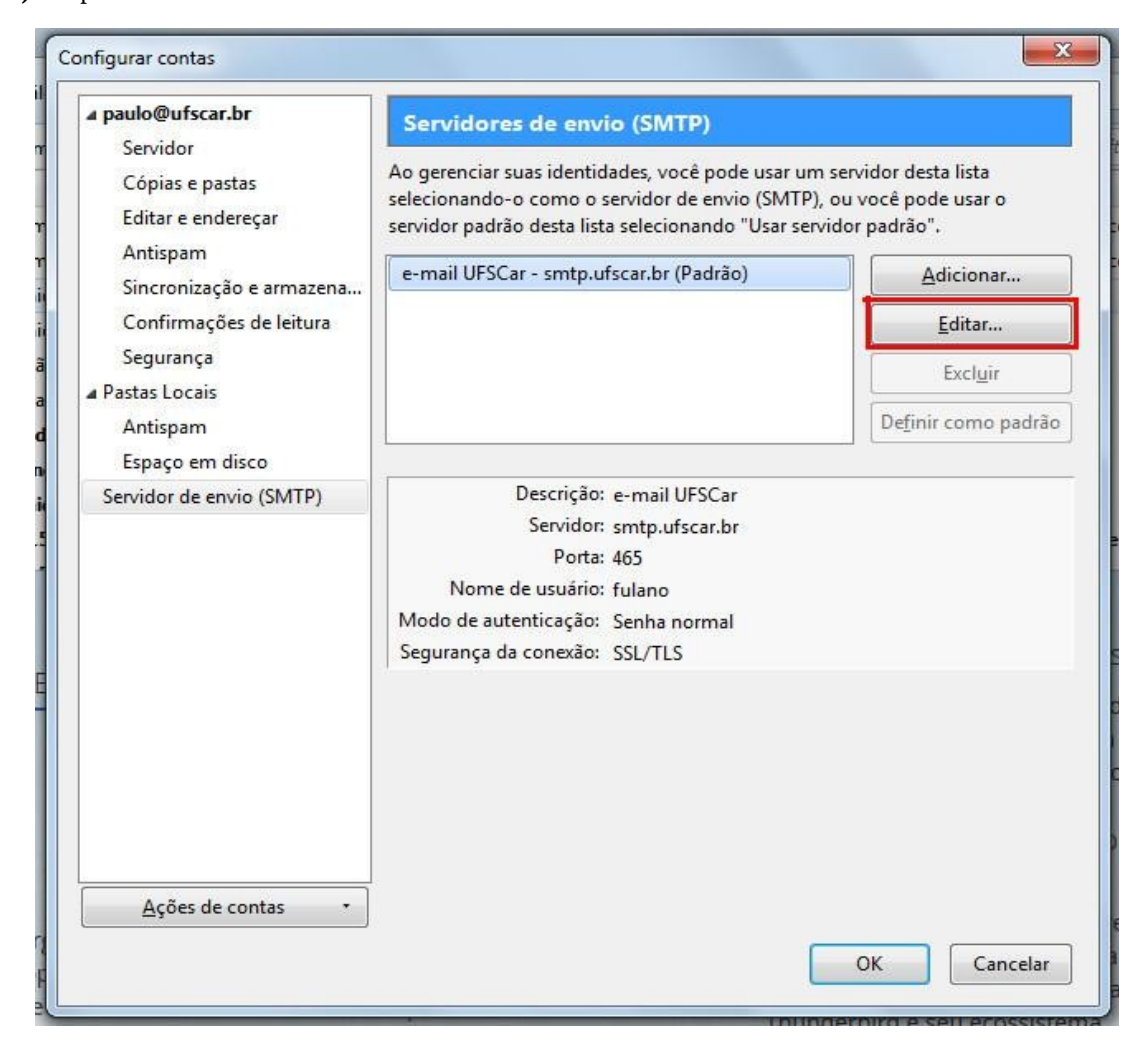

**Passo 4:** Dentro da janela que se abriu, mude o valor da **Porta** para **587** caso ainda não esteja;

Em Segurança da conexão, mude para STARTTLS.

Clique em OK.

| onfiguraçõe          | es             |                |    |
|----------------------|----------------|----------------|----|
| Descrição:           | e-mail UFSCar  |                |    |
| <u>Servidor:</u>     | smtp.ufscar.br |                |    |
| Porta:               | 5              | 87 🗘 Padrão: 5 | 87 |
| S <u>eg</u> urança o | da conexão:    | STARTTLS       | \$ |
| Modo de au           | tenticação:    | Sepha pormal   |    |
|                      |                |                | +  |
| Nomedau              | un frier       | Eulano         |    |